# Smart Referencing with Mendeley

ASSOC PROF DR NOORMINSHAH A.IAHAD AZMAN HASHIM INTERNATIONAL BUSINESS SCHOOL

UNIVERSITI TEKNOLOGI MALAYSIA

7 SEPTEMBER 2020

# Introducing Myself

- Journey begins in 2001 as a Tutor at the Faculty of Computing till 2017
- Joined Azman Hashim International Business School August 2017
- IT Manager, DVCRI
- Mendeley Advisor
- First Publication HICSS 2004
- 9 PhD Graduates
- 4 MSc Research Graduates
- External Examiner
  - UM •
  - UNITEN
  - USM

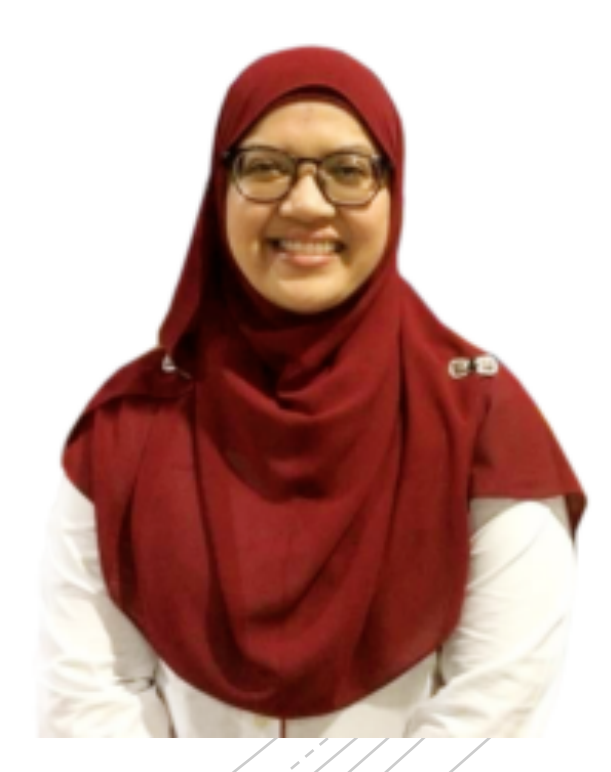

# What will we learn?

•Why we need to MANAGE references well? 3

 Giving back - Making yourself visible

Why Mendeley?

How to use Mendeley?

#### Why we need to MANAGE references well?

 References - The Backbone of a Thesis (GIGO)

- Good sources of literature
- Proper referencing and citations
- Follow the needed format
- Minimum mistakes expected with the existence of variety of Reference Managers

#### More than Just a PhD, THINK LONG TERM

PhD is a research training, a journey - VALUES 5

- Publish and build up your research profiles
- Use the available platform
  - Google Scholar
  - SCOPUS ID
  - ResearchGate

PUBLONS

# Giving back -Making yourself visible

- Using ONE author name consistently
- Example:
  - Noorminshah A.Iahad
  - Noorminshah Iahad
  - N.Iahad
- Spell your affiliation correctly
  - Universiti Teknologi Malaysia NOT University of Technology Malaysia
  - Universiti Kebangsaan Malaysia NOT National University of Malaysia

|   |   | AUTHORS                               | YEAR 🔺 | TITLE                                                       |
|---|---|---------------------------------------|--------|-------------------------------------------------------------|
| • | ☆ | Yadegaridehkordi E, Iahad N, Baloch H | 2013   | Success factors influencing the adoption of M-learning      |
| • | Å | Yadegaridehkordi E, lahad N, Ahmad N  | 2015   | User perceptions of the technology characteristics in a clo |
| • | Å | Mirabolghasemi M, lahada N            | 2016   | Malaysian breast cancer patients' performance in using so   |
| • | Å | Yadegaridehkordi E, lahad N, Ahmad N  | 2016   | Task-Technology fit assessment of cloud-based collaborati   |
| • | Å | Salahshour M, Dahlan H lahad N        | 2016   | A case of academic social networking sites usage in Mala    |
| • | Å | Mirabolghasemi M, Iahad N, Rahim N    | 2016   | Students' Perception Towards the Potential and Barriers of  |
| • | Å | Adenuga K, lahad N, Miskon S          | 2017   | Towards reinforcing telemedicine adoption amongst clinici   |
| • | ☆ | Paris D, Bahari M, lahad N            | 2018   | Business to customer (B2C) e-commerce implementation        |

#### Evaluation of online assessment: The role of feedback in learner-centered elearning

| Authors          | Noorminshah lahad, Georgios A Dafoulas, Emmanouil Kalaitzakis, Linda A Macaulay                                                                                                    |  |  |
|------------------|----------------------------------------------------------------------------------------------------|--|--|
| Publication date | 2004/1/5                                                                                                    |  |  |
| Conference       | 37th Annual Hawaii International Conference on System Sciences, 2004. Proceedings of<br>the                                                                                                    |  |  |
| Pages            | 10 pp.                                                                                                    |  |  |
| Publisher        | IEEE                                                                                                    |  |  |
| Description      | Advancement of the information and communication technologies enables the integration<br>of technology with daily activities and education is not an exception. E-learning, which<br>applies the concept of open and distance learning is learning through the Internet. It had<br>been reviewed as an efficient knowledge transfer mechanism. E-learning is seen as a<br>future application worldwide, promoting life long learning by enabling learners to learn<br>anytime, anywhere and at the learner's pace. This paper presents the evaluation of an<br>online test based on a case study of an e-commerce course offered by the Computation<br>Department, University of Manchester Institute of Science and Technology (UMIST). The<br>main aim of the online test is to provide 'rich' feedback to students, which is one of the<br>requirements of the learner-centered learning paradigm. The online test, in the form of<br>multiple choice questions, provides feedback |  |  |
| Total citations  | Cited by 53                                                                                                    |  |  |
|                  |                                                                                                    |  |  |

105 2006 2007 2008 2009 2010 2011 2012 2013 2014 2015 2016 2017 2018 2019 2020

# Why Mendeley?

- Mendeley A Reference
   Manager
- Online version and Elsevier –
  SCOPUS
- Various Useful Tools
  - 1. Web Importer
  - 2. Mendeley Reference Manager
  - 3. Mendeley Cite

# How to Use Mendeley?

- Register with Mendeley
  - mendeley.com
    - Mendeley Web Version
    - Web Importer
    - Mendeley Reference Manager
  - Register with Microsoft AppSource
    - Mendeley Cite to be used in MS Word

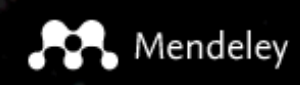

Create account Download

Sign In

# 

Mendeley brings your research to life, so you can make an impact on tomorrow.

Create a free account

**☆** 

#### 1. REGISTER & SIGN IN

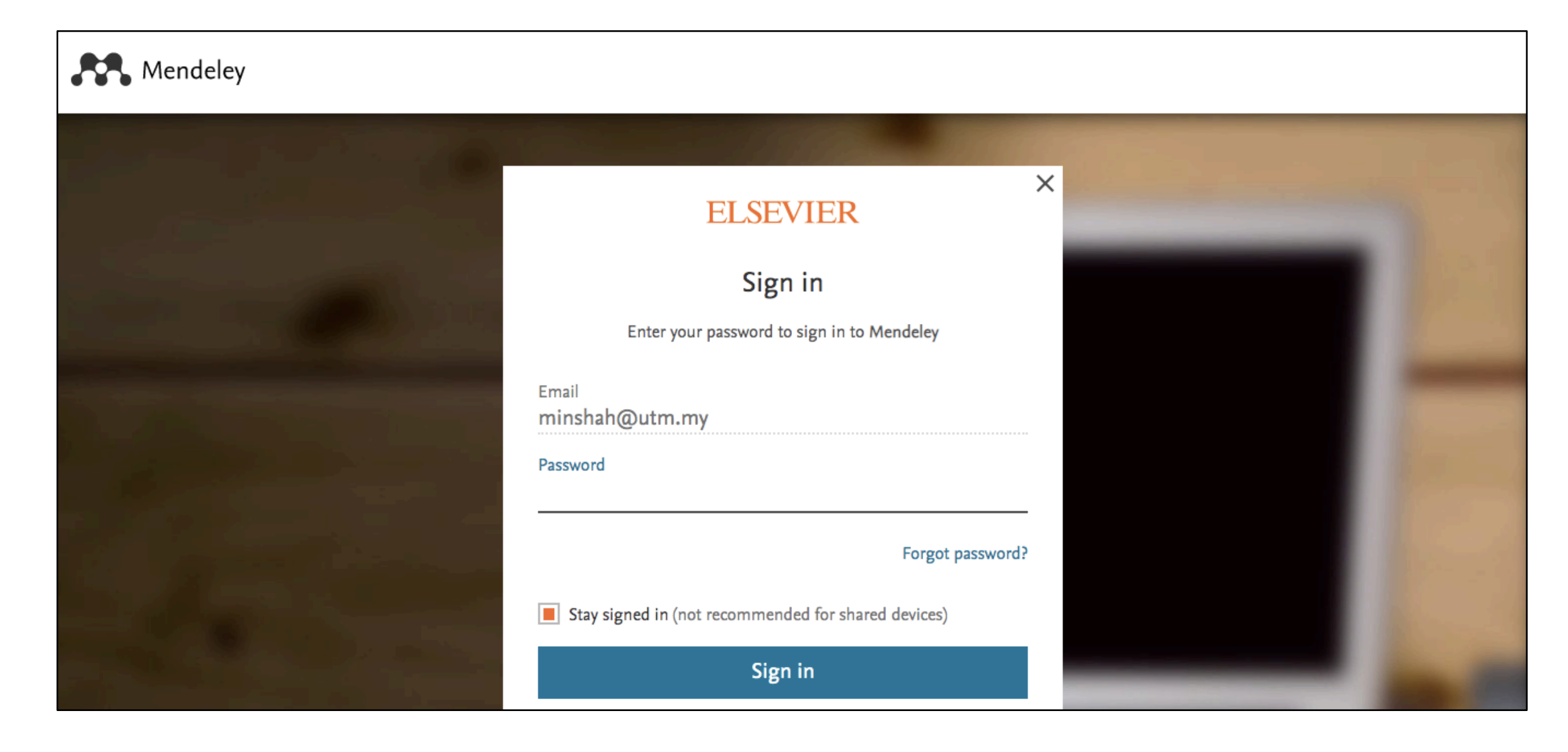

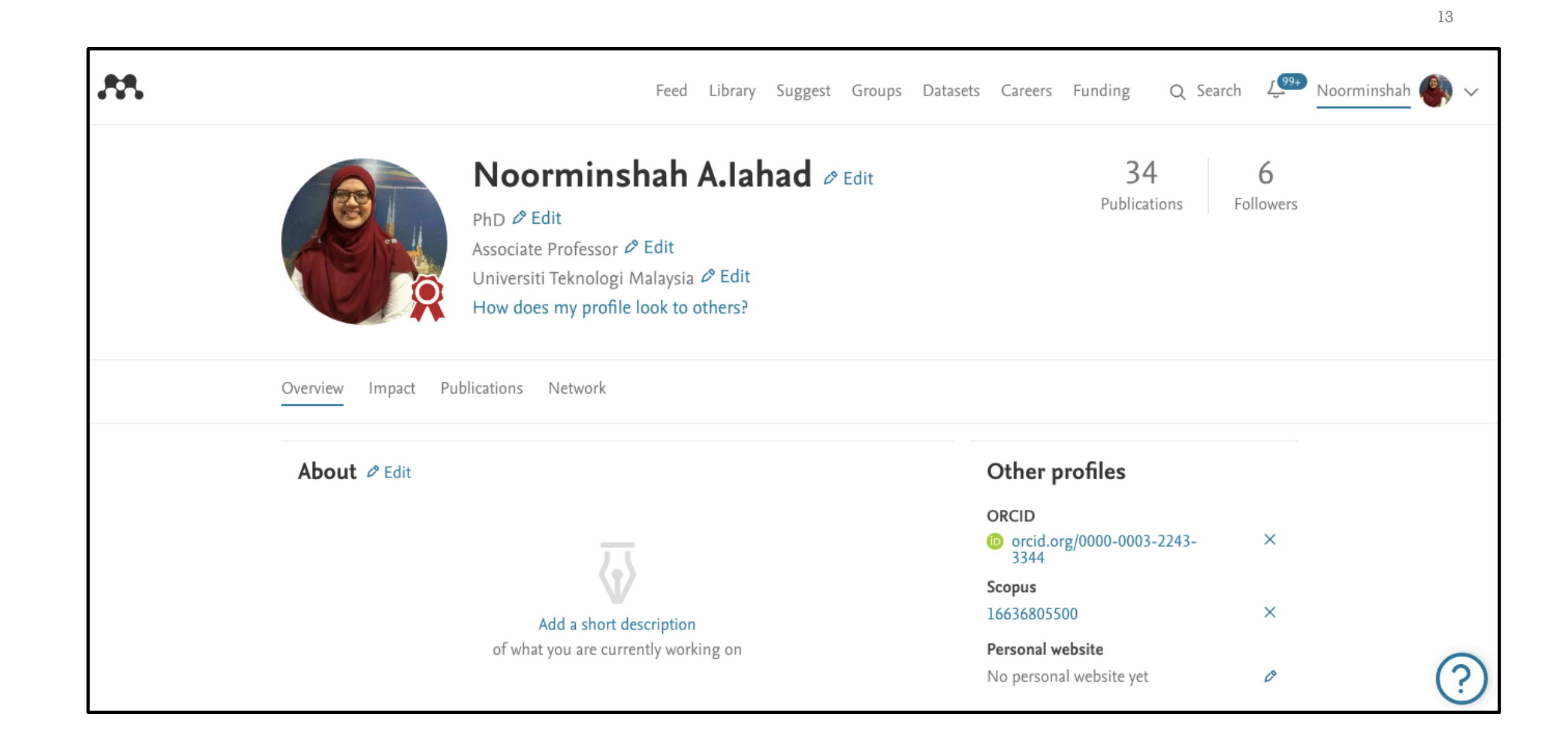

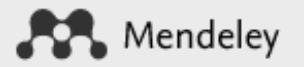

#### Download

14

Q Search

Reference Management Research Network Datasets Careers Funding

#### Download Mendeley Desktop for macOS

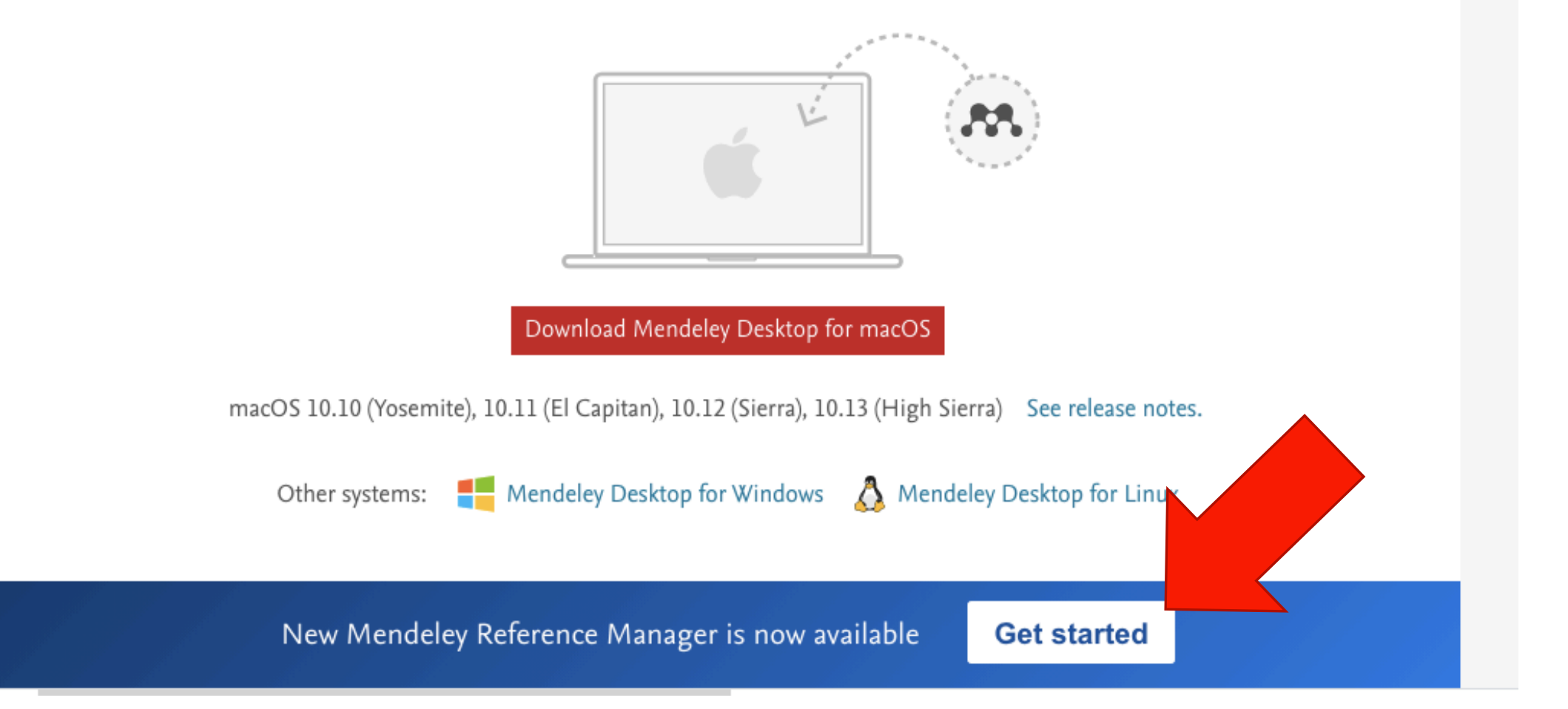

# Old vs New Versions

#### YOUR REFERENCES DATABASE

- OLD Mendeley Desktop
- NEW Mendeley Reference Manager

#### CITATION TOOL

- OLD Microsoft Word Citation Plugin
- NEW Mendeley Cite

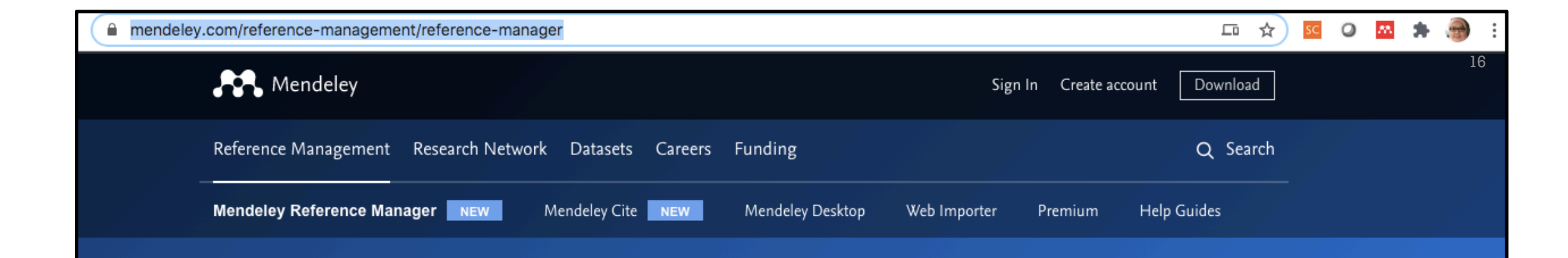

| Mandalay                              | tibrary Network                                                                                                |                                                                             |                                                                                   | :                   | 3 <b>S</b> T | homas ∨ |
|---------------------------------------|----------------------------------------------------------------------------------------------------|-----------------------------------------------------------------------------|-----------------------------------------------------------------------------------|---------------------|--------------|---------|
| wenderey                              | + Add new                                                                                                    | All References                                                              |                                                                                   |                     | Q. Search    |         |
| Reference                             | I/. All References                                                                                             | AUTHORS YEAR                                                                | TITLE                                                                             | SOURCE              | ADDED -      | FILE    |
|                                       | Recently Added     Recently Read     Favorites     My Publications                                             | • 🚖 🗌 Amina Helmi, Jovan Veljan 2017                                        | A box full of chocolates: The rich structure of the nearby stellar halo revealing | Astrophysics        | 08/04/19     | 2       |
| Manager                               |                                                                                                    | • 🚖 🗌 N. Canac, K. N. Abazajian 2016                                        | Observational Signatures of Gamma Rays from Bright Blazars and Wakefield          | High Energy Astro   | 07/04/19     | 2       |
| 3                                     |                                                                                                    | 🛉 🗌 L. Chen, A. Kospal, et al. 2017                                         | A study of dust properties in the inner sub-au region of the Herbig Ae star HD    | Solar and Stellar   | 07/04/19     | £       |
| Mendeley Reference Manager simplifies | COLLECTIONS     Astrophysics     Metamorphic Principles     Thesis Papers <i>New collection</i> PRIVATE GROUPS | 🛉 🗌 F. Spoto, P. Tanga, et al. 2015                                         | The HI Distribution Observed toward a Halo Region of the Milky Way                | Astrophysics        | 07/04/19     | ٢       |
| your workflow, so you can focus on    |                                                                                                    | 🛉 🗌 S. Bouquillon, J. Desmars, 2016                                         | Halpha imaging observations of early-type galaxies from the ATLAS3D survey        | instrumentation an  | . 07/04/19   | E       |
| achieving your goals                  |                                                                                                    | M. Fumagalli, A. Boselli et al. 2017                                        | Coamic-ray Antimatter                                                             | Astronomical Jour   | 07/04/19     | ۲       |
| demetring your gould                  |                                                                                                    | ☆ 🗌 C Guerlin, P Wolf, et al. 2015                                          | Interactions between multiple supermassive black holes in galactic nuclei: a s    | New Astronomy       | 06/04/19     | 2       |
| Download Now                          |                                                                                                    | \[         \]     \[         N.C. Santos, S.C. Barros, 2016     \]          | Upper Limits to Magnetic Fields in the Outskirts of Galaxies                      | Space Science       | 06/04/19     | 2       |
|                                       | Clinical Thai 2019<br>UCL Medicine Lab                                                                         | • 🚖 🗌 D. Berge, S. Bernhard, et al. 2017                                    | Atomic Clock Ensemble in Space (ACES) data analysis                               | Earth and Planetary | 06/04/19     | 2       |
|                                       | New private group                                                                                              | ☆ 🗌 K. Dutson, J. Dyks, et al. 2015                                         | Search of extended or delayed TeV emission from GRBs with HAWC                    | High Energy Astro   | . 06/04/19   | E       |
|                                       | PUBLIC GROUPS UCL Medicine 2003 Class New cubic crown                                                          | ☆ 🗌 M. Knight, C. Snodgrass 2016                                            | Ground-based astrometry calibrated by Gaia DR1: new perspectives in astero        | Solar and Stellar   | 06/04/19     | E       |
|                                       |                                                                                                    | N. Canac, K. N. Abazajian 2017     O                                        | Gemini and Lowell Observations of 67P/Churyumov-Gerasimenko During the            | Astrophysics        | 06/04/19     | 2       |
|                                       | new pare group                                                                                                 | <ul> <li>         ☆         L. Chen, A. Kospal, et al. 2015     </li> </ul> | Observational Signatures of Gamma Rays from Bright Blazars and Wakefield          | Instrumentation an  | . 06/04/19   | 2       |
| A Mendeley-Desdmg                     | lf 🔨 🗟 su                                                                                                    | ustainability-11pdf 🛛 🔨                                                     |                                                                                   |                     |              | Show    |

https://www.mendeley.com/reference-management/reference-manager

#### 2. DOWNLOAD & INSTALL : REFERENCE MANAGER & WEBIMPORTER

| Mendeley                                                                     | Sign In Create account Download                                                                                 |
|------------------------------------------------------------------------------|----------------------------------------------------------------------------------------------------|
| Reference Management Research Network Datasets Careers Funding               | Q Search                                                                                                    |
| Mendeley Reference Manager NEW Mendeley Cite NEW Mendeley Desktop            | <b>Web Importer</b> Premium Help Guides                                                                         |
|                                                                              |                                                                                                    |
| Mendeley Web                                                                 | ×                                                                                                    |
| Importer                                                                     | Select all     H Add to Mendeley                                                                                |
| Import papers, web pages and other<br>documents directly into your reference | 2 references detected on the page                                                                               |
| library from search engines and academic                                     | Developmental Programming of Fetal<br>Growth and Development, ppr                                               |
| databases. Mendeley Web Importer is                                          | S Mishchenko, A Valenti et al.                                                                                  |
| available for all major web browsers.                                        | American Journal of Obstetrics and Gynecology, 2016                                                             |
| Get Web Importer for Chrome                                                  |                                                                                                    |
|                                                                              | <ul> <li>Fetal growth velocity: the NICHD<br/>fetal growth studies conducted in 2019 Q1</li> <li>PDF</li> </ul> |
|                                                                              | KL Grantz, PS Albert et al.                                                                                     |

### Populating your Reference Manager (Library)

- Upload a PDF file
- Use Web Importer
- Import either one of these files format:
  - BibTex (.bib)
  - RIS (.ris)
  - EndNote (.xml)

#### 3. DOWNLOAD & INSTALL : MENDELEY CITE

| Rendeley                                                                                                    | Sign In Create account Download                                                                 |
|----------------------------------------------------------------------------------------------------|-------------------------------------------------------------------------------------------------|
| Reference Management Research Network Datasets Careers Funding                                                          | Q Search                                                                                        |
| Mendeley Reference Manager NEW Mendeley Cite NEW Mendeley Desktop                                                       | o Web Importer Premium Help Guides                                                              |
|                                                                                                    |                                                                                                 |
|                                                                                                    |                                                                                                 |
|                                                                                                    |                                                                                                 |
| Mendeley Cite                                                                                                    | Mendeley Cite                                                                                   |
| ReferencesCitation StyleMore ~                                                                                          | Seamlessly insert references and                                                                |
| Select references below to cite.                                                                                        | bibliographies into your document using<br>our citation add-in for Microsoft <sup>®</sup> Word. |
| Search for references to cite                                                                                           | Get Mendeley Cite                                                                               |
| IN All References Immune cells and the epidermal stem cell niche Wang ECE 2019. Advances in Stem Cells and their Niches |                                                                                                 |

#### Microsoft Appsource

#### Mendeley-Cite Mailings Review View APA 🔊 Update Table E٩ note 🔻 Inse Citations Bibliography 🔻 Cross-reference Insert Insert Table Caption of Figures Mark Entry Insert es Citation

# Mendeley Cite

# Sorry, Mendeley Cite requires a more recent version of Microsoft Office:

- Word 2016 or later on Windows
- Word 2016 or later on Mac
- Word on the web

Visit the Microsoft Store to get the latest version of Office. Alternatively, you may use this add-in on Word Online

Create Mendeley and

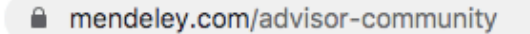

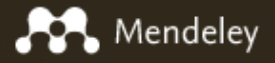

Reference Management Research Network Datasets Careers Funding

#### Become a Mendeley Advisor

Join the global network of over 5,000 Mendeley Advisors! Our Advisors range from students to professors around the world, in nearly every discipline.

Register as an Advisor

Register an event

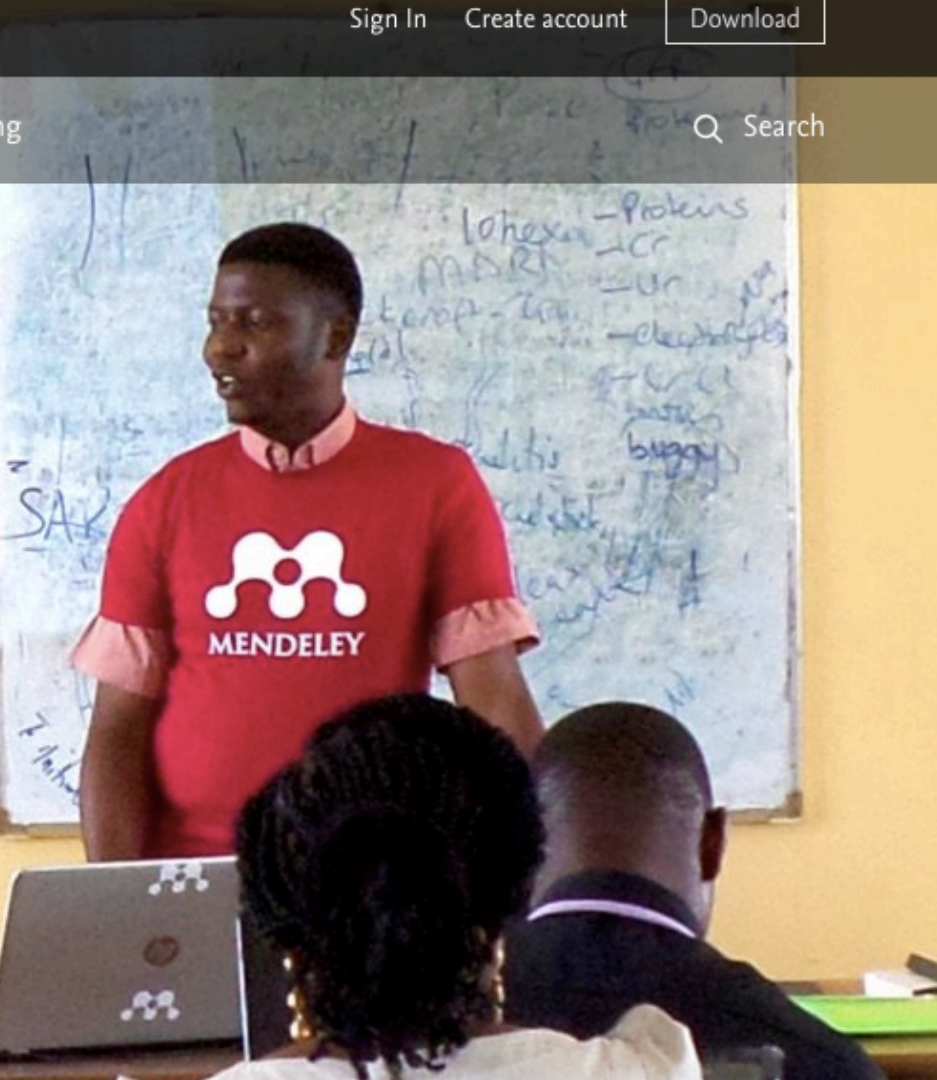

☆